## きたしん外為 Web サービス

## 操作マニュアル

第13.0/14.0版

令和4年11月

北おおさか信用金庫

## 9. 便利な機能

## テンプレート機能

テンプレートとは同一受取人への仕向送金など、定型的な取引の依頼内容をテンプレート(雛型)として登録しておく機能です。

登録したテンプレートは次回以降の依頼画面で呼び出すことで、入力の手間を省くことができます。

# テンプレート機能は以下の取引が対象です。 ・仕向送金依頼 ・輸入信用状開設依頼 テンプレートは、対象取引ごとに 1,000 件まで保存できます。 保存期限はありません。 シ取引選択画面の「テンプレートを登録」ボタン押下で、新規のテンプレートを登録することもできます。 >取引選択画面の「テンプレートの照会・修正・削除」ボタン押下で表示された登録済みのテンプレートを修正・削除 することもできます。

## 1.1 テンプレート保存(仕向送金を例とします)

# 1.1.1 依頼結果画面(または修正結果画面、照会結果画面)で[テンプレート保存]ボタンを押します。

| 计向送金 依頼結                                                                                                    | 果                                                                                                    | GOMT01105                          | ] |      |        |        |
|----------------------------------------------------------------------------------------------------|----------------------------------------------------------------------------------------------------|------------------------------------|---|------|--------|--------|
| 入力 / 内容相                                                                                                    | <b>礼区 光</b> 了                                                                                                    |                                    |   | 1 テン | プレート保存 | ボタンを押す |
| <ul> <li>承認者に対して承認使</li> <li>&lt;注意&gt;金融機関へ</li> <li>引き続き、内容確認</li> <li>「テンプレート保存」:</li> <li>取引情報</li> </ul> | 戦を行いました。<br><b>のび差には完了しておりません。</b><br><mark> 写画面で指定した示認者にご連絡のうえ、取引の承認を依頼してください。</mark><br>赤タンより、今回のご依頼内容を次回以降の入力時に読み込むことができます。 |                                    |   |      |        |        |
| 受付番号                                                                                                    | OMT20220401100001                                                                                                    |                                    |   |      |        |        |
| 取引名                                                                                                    | 住向送金                                                                                                    |                                    |   |      |        |        |
| 店名                                                                                                    | 001 HEAD OFFICE ホンテンエイギョウブ                                                                                                    |                                    |   |      |        |        |
| 顧客番号                                                                                                    | 00100123456                                                                                                    |                                    |   |      |        |        |
| 企業名(英字)                                                                                                    | FOREIGN EXCHANGE CO., LTD.                                                                                                    |                                    |   |      |        |        |
| ステータス                                                                                                    | 一次承認特ち                                                                                                    |                                    |   |      |        |        |
| 操作日時                                                                                                    | 2022/04/01 12:00:00                                                                                                    |                                    |   |      |        |        |
| (く 住向送金メニュー/<br>(く トップ (外為) へ)                                                                                | <ul> <li>続けて新規の入力へ &gt;</li> </ul>                                                                                             | <ul> <li>申込書印刷</li> <li></li></ul> |   |      |        |        |

### 1.1.2 登録名称を指定して [実行] ボタンを押します。

| 1 | 仕向送金 テン   | レプレート係  | 存                    | GOMT01303  |
|---|-----------|---------|----------------------|------------|
|   | 完了[依頼]    | 入力[テン]  | プレート保存] 売了[テンプレート保存] |            |
|   | 登録名称を入力の」 | E、「実行」ボ | タンを押してください。          |            |
| 1 | テンプレート    | 青報      |                      |            |
|   | 登録名称      | 必須      | 住向送金テンプレート01         | 全角半角33文字以内 |
|   |           |         | 軍行                   | 2          |

| 1 テンプレート情報                            | を入力する     |
|---------------------------------------|-----------|
| 登録名称に任意のテンプレート<br>い。                  | 名を入力してくださ |
| • • • • • • • • • • • • • • • • • • • | •••••     |
| 2 実行 ボタンを押す                           |           |
|                                       |           |

## 1.1.3 テンプレート保存の完了です。

| 仕向送金 テンプレー    | 卜保存結果                       | GOMT       | 01305 |         |        |      |        |       |             |
|---------------|-----------------------------|------------|-------|---------|--------|------|--------|-------|-------------|
| 完了[依赖] 入力]    | テンプレート名] デア[テンプレート保存]       |            |       |         |        |      |        |       |             |
| テンプレート保存が完了しま | した。                         |            |       |         |        |      |        |       |             |
| 取引情報          |                             |            |       |         |        |      |        |       |             |
| 登録名称          | 住向送金テンプレート01                |            |       |         |        |      |        |       |             |
| 取引名           | 住向送金テンプレート                  |            |       |         |        |      |        |       |             |
| 顧客番号          | 00100123456                 |            |       |         |        |      |        |       |             |
| 操作日時          | 2022/04/01 12:00:00         |            |       |         |        |      |        |       |             |
| ( >y7 (9+2) ^ |                             |            |       |         |        |      |        |       |             |
| -g            |                             |            |       |         |        |      |        |       |             |
| ▶保存したテン       | ンプレートは、次回以降の取               | 191で、 以下の画 | 面より呼て | び出すことがで | きます。(呼 | び出し方 | >>>> F | P.100 | <b>参照</b> ) |
| ・仕向送<br>・輸入信  | 金依頼 [画面入力]<br>用状開設依頼 [画面入力] | >>>> P.43  | 照照    |         |        |      |        |       |             |

## 1.2 テンプレート読込(仕向送金を例とします)

### 1.2.1 依頼画面で [テンプレート読込] ボタンを押します。

| <b>仕向送金</b> (                         | 依頼                                                                                                    |                                                                            |                                                                                         |                  | GOMT01103          |
|---------------------------------------|----------------------------------------------------------------------------------------------------|----------------------------------------------------------------------------|-----------------------------------------------------------------------------------------|------------------|--------------------|
| スカ                                    | 内容確認                                                                                                    | <b>元</b> 了                                                                 |                                                                                         |                  |                    |
| 以下の項目を入<br>「内国税の適正                    | 力の上、「内容確<br>な課税の確保を図                                                                                                    | 認」ボタンを押して<br>るための国外送金等                                                     | ください。<br>に係る調書の提出等に                                                                     | 関する法律」第3条        |                    |
| 基本情報                                  |                                                                                                    |                                                                            |                                                                                         |                  |                    |
| 送金指定日                                 | 必須                                                                                                    | <b></b>                                                                    | 1                                                                                       |                  |                    |
| お客様整理番号                               |                                                                                                    |                                                                            |                                                                                         |                  | 半角英数記号33文字以内       |
| 送余種類                                  |                                                                                                    | -                                                                          |                                                                                         |                  |                    |
| ¥~-                                   |                                                                                                    | <ul> <li>海外電信送金</li> </ul>                                                 | 回内範囲送金                                                                                  |                  |                    |
| 送合一支払口座                               | *******                                                                                                    | <ul> <li>海外電信送金</li> <li></li></ul>                                        |                                                                                         | *******          | ******             |
|                                       |                                                                                                    | ○ 海外電信送金                                                                   | <ul> <li>□ 国内範疇送金</li> <li>■ ■ ■ ■ ■ ■ ■ ■ ■ ■ ■ ■ ■ ■ ■ ■ ■ ■ ■</li></ul>              | •<br>•<br>•<br>• | *****              |
|                                       |                                                                                                    | <ul> <li>海外電信送金</li> <li>第二十二十二十二十二十二十二十二十二十二十二十二十二十二十二十二十二十二十二十</li></ul> |                                                                                         | •<br>•<br>•      | ******             |
| ■                                     |                                                                                                    | ○ 海外電磁金                                                                    | ○国内報信送金           ■ 用 用 用 用 用 用 用 用 用 用 用 用 用 用 用 用 用 用 用                               | •                | ******             |
| ■ ■ ■ ■ ■ ■ ■ ■ ■ ■ ■ ■ ■ ■ ■ ■ ■ ■ ■ | Image: Second second second | <ul> <li>為外風伝送金</li> <li>二二二二二二二二二二二二二二二二二二二二二二二二二二二二二二二二二二二二</li></ul>    | ○ 四2元伝送金<br><sup>21</sup> 21 21 21 21 21 21 21 21 21 21 21 21 21                        | •                | 7-1)B9             |
| ■ ■ ■ ■ ■ ■ ■ ■ ■ ■ ■ ■ ■ ■ ■ ■ ■ ■ ■ |                                                                                                    |                                                                            | ○ 国外報信送金 ○ 国外報信送金 ■ 用 = 用 = 用 = 用 = 用 = 用 ■ ■ = 用 = 用 = 用 = 用 ▼ ▼ ◆ ◆ ◆ ◆ ◆ ◆ ◆ ◆ ◆ ◆ ◆ | •                | 7089               |
|                                       |                                                                                                    | 為外風伝送金                                                                     |                                                                                         |                  | 7/)£9<br>(Q. 7/)£9 |

| 1 | テンプレート読込 | ボタンを押す |  |
|---|----------|--------|--|
|   |          | -      |  |

### 1.2.2 一覧より呼び出すテンプレートを選択します。

| に向送金 テンプレート照会        |                        | GON                   | 1T01401   |
|----------------------|------------------------|-----------------------|-----------|
| 登録されているテンプレートは以下の過   | <b>し</b> りです。          |                       |           |
| 詳細内容を確認する場合には、対象のう   | Fンプレートを選択してください。       |                       |           |
| Q 検索                 |                        |                       | e         |
|                      |                        |                       |           |
| 登録名称                 |                        | 全角半角33文字以内/1          | 前方一致      |
| 受取人名                 |                        | Q 受益者情報 半角英数記号139     | 文字以内/前方一致 |
| 送金先銀行                |                        | 半角英数記号139文字以内/前方一致    |           |
| 通貨                   | ¥                      |                       |           |
|                      | Q 終り込み                 | 1                     |           |
|                      |                        |                       |           |
| テンプレート一覧             |                        |                       |           |
|                      |                        |                       |           |
|                      | 並び順: 雪                 | 登録名称 ▼ 昇順 ▼ 表示件数: 50件 | ₣ ▼ (再表示) |
|                      | 全4件 (1~4件を表示中)         |                       |           |
| < 10ページ前 < 前ページ      | 1 2 3 4 5 6 7          | 8 9 10 次ページ >         | 10ページ次 )  |
| <b>ی ک</b> و         | 受取人名                   | 送金先銀行                 | 通貨        |
| 仕向送金テンプレート01         | XYZ PRODUCTS CO., LTD. | ABC BANK              | USD       |
| 仕向送金テンプレート0.2        | XYZ PRODUCTS CO., LTD. | ABC BANK              | USD       |
| 住向送金テンプレート03         | XYZ PRODUCTS CO., LTD. | DEF BANK              | USD       |
| <u> 仕向送金テンプレート04</u> | XYZ PRODUCTS CO., LTD. | GHI BANK              | USD       |
| < 10ページ前 < 前ページ      | 1 2 3 4 5 6 7          | 8 9 10 XX->> >        | 10ページ次    |
|                      |                        |                       |           |
|                      |                        |                       |           |
|                      |                        |                       |           |
| (< 🙇                 |                        |                       |           |

| 一覧の内容を絞り込みたい                  | 場合      |                 |
|-------------------------------|---------|-----------------|
| 1 条件を入力して                     | 絞り込み    | ボタンを            |
| <br>押す                        |         | I               |
| 指定した条件すべてに<br>す。              | 該当するデータ | に絞り込みま          |
| 2 登録名称 リン                     | クを押す    |                 |
| • • • • • • • • • • • • • • • |         | • • • • • • • • |

### 1.2.3 依頼画面にテンプレート内容が読み込まれました。

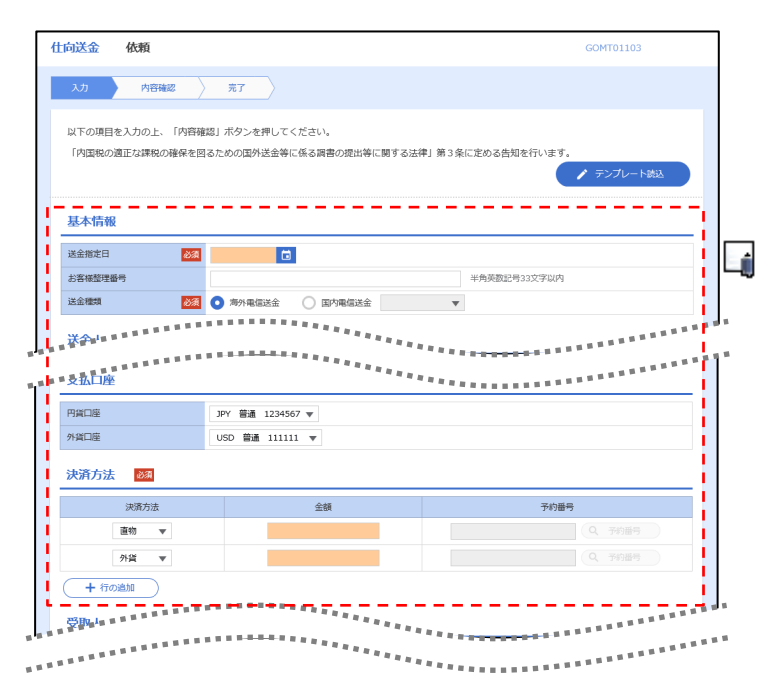

|   | 4 - KE |                 |                                  |  |
|---|--------|-----------------|----------------------------------|--|
|   |        |                 |                                  |  |
|   | ≻⊟     | 付や金額など、依頼の都度変更と | なる項目はテンプレート保存対象外となりますので、入力が必要です。 |  |
|   | そ      | れ以外の項目については、テンプ | プレートの内容が反映されます。                  |  |
|   | ≻呼     | び出したテンプレートの内容を利 | 用して、入力を続行してください。                 |  |
|   | •      | 仕向送金依頼 [画面入力]   | >>>>> P.43 参照                    |  |
|   | • [    | 輸入信用状開設依頼〔画面入力〕 | >>>>> P.57 参照                    |  |
| L |        |                 |                                  |  |

## 2 複写作成

「取引照会」で照会した内容を、複写/再利用したうえで、新しい依頼取引を作成することができます。

## 2.1 複写作成(仕向送金を例とします)

### 2.1.1 照会結果画面で [複写作成] ボタンを押します。

| <b>仕向送金</b> 照会結果                                                                                                    |                                                                                                    | GOMT05102                                                                      |                                                                                    |
|----------------------------------------------------------------------------------------------------|----------------------------------------------------------------------------------------------------|--------------------------------------------------------------------------------|------------------------------------------------------------------------------------|
| 照会結果                                                                                                    |                                                                                                    |                                                                                | 1 複写作成 ボタンを押す                                                                      |
| 選択した仕向送金の取引は以下の<br>「内国税の適正な課税の確保を習                                                                                                    | 通りです。<br>1るための国外送金等に係る楽書の提出等に関する法律」第3条に定める告知を行い                                                                                                    | <b>(ます。</b><br>春 申込歳印刷                                                         |                                                                                    |
| 取引情報                                                                                                    |                                                                                                    | <b>O</b>                                                                       |                                                                                    |
| 受付番号<br>ファイル登録番号<br>ステータス<br>申込日                                                                                                    | ОМТ20220401100001<br>Арежљ<br>2022/04/01                                                                                                    |                                                                                |                                                                                    |
| 19月27日で日産会中与に関するト<br>毎年以びその送金依頼人を拘定<br>意し、承諾いたします。<br>( 戻る                                                                                             | A T F 特別動告」選守の転転から必要に応じて開始時,4.4.4<br>する情報の記載及び提供を行うこと(勝係銀行から送金契收人にも伝達される可能                                                                              |                                                                                |                                                                                    |
| 2.1.2 依                                                                                                    | 、頼画面に複写内容                                                                                                    | が読み込まれ                                                                         | ました。                                                                               |
| 111回达壶 1130段                                                                                                    | *7                                                                                                    | GOMIDIIUS                                                                      |                                                                                    |
| 「内国税の適正な課税の確保を回<br>基本情報<br>送金指定日                                                                                                    | 3るための国外送金等に係る調響の提出等に関する法律」第3条に定める告知を行い<br>□                                                                                                    | はます。<br>▲ テンプレート焼込                                                             |                                                                                    |
| お客様整理番号<br>送金種類 <b>必須</b>                                                                                                    | ABC1234         半角英数記号33文字           ● 海外電信送金         国内電信送金                                                                                            | 51,179                                                                         |                                                                                    |
| 送金人                                                                                                    | -<br>(Q. 送金人情報                                                                                                    |                                                                                |                                                                                    |
| 送金人名 <b>必须</b><br>送金人住所 <b>必须</b>                                                                                                    | FOREIGN EXCHANGE CO., LTD.<br>1-1-1 TOKYO, JAPAN<br>中国の 15年21 と 少姑坂国日本田ナア 単価高数学校140 ウズ以内ア 3. カレ・ア く ドキル                                                 |                                                                                |                                                                                    |
|                                                                                                    |                                                                                                    | ******                                                                         |                                                                                    |
| ∧ ×€                                                                                                    |                                                                                                    | _                                                                              |                                                                                    |
| <ul> <li>▶ 複写作成</li> <li>・ 位向送</li> <li>・ 輸入信</li> <li>≫ 複写作成</li> <li>ボタンは</li> <li>&gt; 日付や金</li> <li>それ以外</li> <li>▶ 複写作成</li> <li>・ 仕向送</li> </ul> | は、以下の取引が対象です。<br>金依頼<br>用状開設依頼<br>は、依頼権限が設定されたユーザの<br>は表示されません。)必要に応じ、操<br>額など、依頼の都度変更となる項目<br>いの項目については、複写した内容が<br>された内容を利用して、入力を続行<br>金依頼〔画面入力〕 >>>>> | Dみご利用いただけます。<br>新作権限を変更してくださ<br>加核写対象外となります<br>が反映されます。<br>うしてください。<br>P.43 参照 | (照会権限のみ設定されたユーザは、「複写作成」<br>sい。 <b>&gt;&gt;&gt;&gt;&gt; P.86 参照</b><br>すので、入力が必要です。 |
| ・輸入信                                                                                                    | 用状開設依頼〔画面入力〕 >>>>                                                                                                    | P.57参照                                                                         | )                                                                                  |

## ·時保存

お取引内容を入力中に作業を中断したい場合、入力途中の内容を保存することができます。作業を再開したい場 合は、「作成中取引一覧」から一時保存した内容を呼び出すことができます。(P.104 参照)

3.1 -時保存

送金指定日

費行が「ケロ資金供与に関するFATF特別動店」選守の拠点から必要に応じて専務部庁、対する支援通過工た。空空体現 書写及びその他送金依頼人を特定する情報の記載及び提供を行うこと(関係銀行から送金受取人にも伝達される可能性がある 夏し、承諾いたします。

基本情報

\*\*\*\*\*\*\*\*\*\*

🕭 クリア

#### 3.1.1 依頼画面(または修正画面)で「一時保存」を押します。 仕向送金 依頼 入力 内容確認 入 売了 一時保存 ボタンを押す 🎧 1 以下の項目を入力の上、「内容確認」ボタンを押してください。 「内国税の適正な課税の確保を図るための国外送金等に係る調書の提出等に関する法律」第3条に定める告知を行い 🧪 テンプレート読込 . . . . . . . . . . . .

人の企業名、住所、口座 ることも含みます)に同

💾 一時保存

1

r ×€ ▶一時保存は、仕向送金、輸入信用状開設、輸入信用状条件変更の依頼画面、および修正画面でのみご利用いただけます。 ※ファイル登録による一括依頼画面ではご利用いただけません。 ▶依頼画面で一時保存した取引は、「作成中取引一覧」から呼び出したのち、修正画面から再度一時保存(上書き再保存) することができます。(再保存後も同様に、「作成中取引一覧」から呼び出したのち再び再保存することができます。) ※ファイル登録による一括依頼取引についても、一括依頼後に引戻し/差戻し/返却となった個々の取引については「作 成中取引一覧」からの呼出し→修正画面からの一時保存が可能です。) ▶1 ユーザにつき、仕向送金、輸入信用状開設、輸入信用条件変更ごとに25 件まで取引を保存できます。 ▶一時保存された取引の保存期間は、保存した日から1年間です。

▶一時保存できない場合、画面の上側にメッセージが表示されますので、確認、および入力内容を修正してください。

### 3.1.2 一時保存の完了です。

| 仕向送金 保存結果                  |                            | GOMT01205 |         |       |          |  |
|----------------------------|----------------------------|-----------|---------|-------|----------|--|
| 入力 元7                      |                            |           |         |       | _        |  |
| 取引の一時保存が完了しまし              | t <sub>no</sub>            |           | 1       | 受付番号  | を控える     |  |
| 取引情報                       |                            |           |         |       | <u>.</u> |  |
| 受付番号                       | OMT20220401100001          |           |         |       |          |  |
| 取引名                        | 仁向送金                       |           |         |       |          |  |
| 店名                         | 001 HEAD OFFICE ホンテンエイギョウブ |           |         |       |          |  |
| 顧客番号                       | 00100123456                |           |         |       |          |  |
| 企業名(英字)                    | FOREIGN EXCHANGE CO., LTD. |           |         |       |          |  |
| ステータス                      | 保存中                        |           |         |       |          |  |
| 操作日時                       | 2022/04/01 12:00:00        |           |         |       |          |  |
| ( 仕向送金メニューへ) ( トップ (外為) へ) | 紙けて新規の入力へ 义                |           |         |       |          |  |
| € ×E                       |                            |           |         |       |          |  |
| ▶作業を                       | 専用する際に、「作成中取引一覧」から保        | 存した取引を選   | 沢するのに利用 | 目します。 |          |  |

. . . . . . . . . . . .

. . . . . . . . . . . .

## 3.2 作業の再開

## 3.2.1 メニューを表示して、 [仕向送金] > [仕向送金] > [作 成中取引の修正・削除] を選択します。

## 3.2.2 作成中取引一覧画面を表示して、 [受付番号] リンクを押します。

|                                                     |            |                                                      |      | GOMT0310                                    | 1                |        |             |     |
|-----------------------------------------------------|------------|------------------------------------------------------|------|---------------------------------------------|------------------|--------|-------------|-----|
| Eを行う取引を選択してください。                                    |            |                                                      |      |                                             |                  |        |             |     |
| 成中取引一覧                                              |            |                                                      |      |                                             |                  | 1 一時保存 | 存した取引の   受付 | 番号  |
| 10ページ前 く 前ページ                                       | 1 2        | 全8件 (1~8件を表示中)<br>3 4 5 6 7 8 9                      | 10   | 次ページ > 10(円)                                | ページ次 ><br>:円貨相当額 | クを押    | <u></u>     |     |
|                                                     | in America | 送金人名                                                 |      | 0.44                                        | 保存日              |        |             | • • |
| 受付借号 人データス                                          | 送金指定日      | 受取人名                                                 | 進出   | 采题                                          | 申込日              |        |             |     |
| <u>OMT2022040100001</u> 差更済み                        | 2022/04/01 | FOREIGN EXCHANGE CO., LTD.<br>XYZ PRODUCES CO., LTD. | USD  | 30,000.00 (円)                               |                  |        |             |     |
|                                                     |            | FOREIGN EXCHANGE CO., LTD.                           |      |                                             | 2022/04/01       |        |             |     |
| <u>OMT2015040100002</u> 保守中                         | 2022/04/01 | XYZ PRODUCTS CO., LTD.                               | USD  | 30,000.00                                   |                  |        |             |     |
| <u>OMT2015040100003</u> iii                         | 2022/04/01 | FOREIGN EXCHANGE CO., LTD.                           | USD  | 30,000.00                                   |                  |        |             |     |
|                                                     |            | FOREIGN EXCHANGE CO. LTD.                            |      |                                             |                  |        |             |     |
| <u>OMT2015040100004</u> 返却隋み                        | 2022/04/01 | XYZ PRODUCTS CO., LTD.                               | USD  | 30,000.00                                   | 2022/04/01       |        |             |     |
|                                                     |            | FOREIGN EXCHANGE CO., LTD.                           |      |                                             |                  |        |             |     |
| <u>OMT2015040100005</u> 返却清み                        | 2022/04/01 | XYZ PRODUCTS CO., LTD.                               | USD  | 30,000.00                                   | 2022/04/01       |        |             |     |
| UT+0000                                             |            | FOREIGN EXCHANGE CO., LTD.                           |      |                                             |                  |        |             |     |
| <u>OMT2015040100006</u> 返却済み                        | 2022/04/01 | XYZ PRODUCTS CO., LTD.                               | USD  | 30,000.00                                   | 2022/04/01       |        |             |     |
| OMT2015040100007 2016023                            | 2022/04/25 | FOREIGN EXCHANGE CO., LTD.                           | LIED | レージ )       レージ )         レージ )       レージ ) |                  |        |             |     |
| CATEGOLOGICA AND AND AND AND AND AND AND AND AND AN | 2022/04/01 | XYZ PRODUCTS CO., LTD.                               | 030  | 30,000,00                                   | 2022/04/01       |        |             |     |
| OMT2015040100008                                    | 2022/04/01 | FOREIGN EXCHANGE CO., LTD.                           | USD  | 30,000,00                                   |                  |        |             |     |
| 01110100100000 2000407                              | 2022/04/01 | XYZ PRODUCTS CO., LTD.                               | 030  | 37,00.00                                    |                  |        |             |     |
|                                                     | 1 2        | 3 4 5 6 7 8 9                                        | 10   | 次ページ > 10                                   | ページ次 >           |        |             |     |

▶──時保存した取引のステータスは、「保存中」です。

r XE

▶「作成中取引一覧」については、P.48をご参照ください。

## 3.2.3 一時保存した取引が呼び出されます。

| 住向送                   | 金作成中取引詳細                                                         | B                                                                             | GOMT03102                  |     |               |                       |
|-----------------------|------------------------------------------------------------------|-------------------------------------------------------------------------------|----------------------------|-----|---------------|-----------------------|
| 選択<br>修正<br>削除<br>「内」 | した仕向送金の取引は以下の<br>を行う場合は、「修正」ボタ<br>を行う場合は、「削除」ボタ<br>国税の適正な課税の確保を回 | 通りです。<br>ンを押してください。<br>ンを押してください。<br>るための国外送金等に係る調書の提出等に関する法律」第3条に定める告知を行います。 |                            | 呼   |               | を修正する場合               |
| 取                     | 引情報                                                              |                                                                               | •                          |     |               | 11922349              |
| 受付                    | 香号                                                               | OMT20220401100002                                                             |                            | • • | • • • • • • • | • • • • • • • • • • • |
| ファ・                   | イル登録番号                                                           |                                                                               |                            |     |               |                       |
| ステ・                   | ータス                                                              | 保存中                                                                           |                            |     | <b></b>       |                       |
| 保存                    | 8                                                                | 2022/04/01                                                                    |                            | 呼(  | 別出した取引        | を削除する場合               |
| <sup>申込]</sup><br>基   | 日<br>本情報。 = = = = = = = = = = = = = = = = = = =                  |                                                                               |                            | 2   | 削除            | ボタンを押す                |
|                       | が「テロ資金供与に関するF<br>扱びその他送金依頼人を特定<br>、承諾いたします。                      | ATF特別動活」進行の観点から必要に応じて開催銀行見具 単言 = = = = = = = = = = = = = = = = = =            | 人の企業名、住所、口座<br>ることも含みます)に同 | ••  |               | • • • • • • • • •     |
| <                     | 展る                                                               | 修正 > 前時 >                                                                     |                            |     |               |                       |
|                       |                                                                  |                                                                               |                            | 1   |               |                       |

## - 添付ファイル(PDF 形式)登録・照会

## 4.1 添付ファイル(PDF形式)の登録(仕向送金を例とします)

お取引の申込にあたり、必要書類をPDF形式ファイルで添付することができます。

### 4.1.1 依頼画面を表示して、 [ファイル選択] を押します。

| 住向送金 依頼                    |                                                                                                 | G                                                                                              | OMT01103                              |         |                                       |                                         |
|----------------------------|-------------------------------------------------------------------------------------------------|------------------------------------------------------------------------------------------------|---------------------------------------|---------|---------------------------------------|-----------------------------------------|
| 入力 内容確                     | 2 <u>77</u>                                                                                     |                                                                                                |                                       |         |                                       |                                         |
| 以下の項目を入力の上、<br>「内国税の適正な課税の | 「内容確認」ボタンを押してください。<br>確保を回るための国外送金等に係る調書の提出等に関する3                                               | 法律」第3条に定める告知を行います。                                                                             | テンプレート読込                              |         |                                       |                                         |
| 基本情報                       |                                                                                                 |                                                                                                |                                       |         |                                       |                                         |
| 送金指定日                      |                                                                                                 |                                                                                                |                                       |         |                                       |                                         |
|                            |                                                                                                 |                                                                                                |                                       |         |                                       |                                         |
| 添付ファイル<br>※付ファイル 1         | (ファイル羅択)                                                                                        |                                                                                                |                                       |         |                                       |                                         |
| ※行が「二口袋会供与け」               | 欄オスEATE時回勤生」 満点の組みから必要に広じて服                                                                     | S細行に対する古む 北回 トロー 半金成績 L 小                                                                      | 心帶名 庄西 口应                             |         |                                       |                                         |
| 番号及びその他送金依頼<br>意し、承諾いたします。 | 、人を特定する情報の記載及び提供を行うこと(関係銀行か                                                                     | MULTER 2010年1日1日日日に、1950年10000000000000000000000000000000000                                   | こまれ、 ロハ、 ロュ<br>とも含みます) に同             |         |                                       |                                         |
| <u>\$</u> 207              | 内容確認                                                                                            | >                                                                                              | <b>一</b> 時保存                          |         |                                       |                                         |
|                            |                                                                                                 |                                                                                                |                                       |         |                                       |                                         |
| 110                        |                                                                                                 |                                                                                                | ~~~~~~~~~~~~~~~~~~~~~~~~~~~~~~~~~~~~~ | -+m, -+ | ⊷                                     |                                         |
| 4.1.2                      | ノアイルを指                                                                                          |                                                                                                | 登録」と                                  | と押します   | <b>)</b> 。                            |                                         |
|                            |                                                                                                 |                                                                                                |                                       |         |                                       |                                         |
| 住向送金 依頼 []                 | ファイル添付]                                                                                         | G                                                                                              | OMT01108                              | 1       | 添付ファイル                                | を選択する                                   |
| 添付ファイルを指定の上                | 、「登録」ボタンを押してください。                                                                               |                                                                                                |                                       | •       |                                       |                                         |
| 1 添付ファイル                   |                                                                                                 |                                                                                                |                                       |         | 「参照」 ハタンを押9<br>ンドウを表示します。             | して、ノアイルを選択するリイ                          |
|                            |                                                                                                 | 参照 ファイル<br>参 <mark>算</mark>                                                                    | レを選んでください。                            |         |                                       |                                         |
| 添付ファイル                     |                                                                                                 | · · · · · · · · · · · · · · · · · · ·                                                          |                                       | 2       | アップロードする                              | るファイルを選択 🔓                              |
|                            | アップロードするファイルの選択<br>)  (2)  (2)  (2)  (2)  (3)  (4)  (5)  (5)  (5)  (5)  (5)  (5)  (5)  (5       | ローカルティスク (C:)の検索 の                                                                             |                                       |         |                                       |                                         |
| ( 展る                       | WE * 新しいフォルター<br>② マイドキュメント * 名前<br>② マイビクチャ 2 ③ Ruby200                                        | iⅢ ♥ ■ ♥<br>更新日時 種類 *<br>2013/10/28 17:31 ファイル                                                 |                                       | • • •   |                                       | · • • • • • • • • • • • • • • • • • • • |
|                            |                                                                                                 | 2012/06/18 7:39 ファイル<br>2013/10/28 17:12 ファイル<br>2014/04/21 17:48 ファイル                         |                                       | 3       | _ 開く(O) 」 ホタ                          | ンを押す                                    |
|                            |                                                                                                 | 2015/02/23 8:58 ファイル<br>2013/11/25 19:49 ファイル<br>2015/02/23 20:10 ファイル<br>2014/08/05 9:35 ファイル |                                       |         | 「アップロードするフ                            | ファイルの選択」 ウィンドウが                         |
| - 1                        | ▲ ローカル ディスク (C:<br>」_rpcs - マーゴル Sample.pdf - マーゴル及(N): Sample.pdf - マーゴル及(N): Sample.pdf - マーズ | 2015/02/19 20:37 Adobe -                                                                       |                                       |         | 闭します。                                 |                                         |
|                            | 3 [                                                                                             | 間く(Q) キャンセル                                                                                    |                                       |         | • • • • • • • • • • • •               |                                         |
| 化向送金 依頼 []                 | ファイル添付]                                                                                         | G                                                                                              | OMT01108                              | 4       | 選択したファイ                               | ル名を表示                                   |
| 添付ファイルを指定の上                | 、「登録」ボタンを押してください。                                                                               |                                                                                                |                                       |         |                                       |                                         |
| 添付ファイル                     |                                                                                                 |                                                                                                |                                       |         | • • • • • • • • • • • • • • • • • • • |                                         |
|                            | C:¥Sample.pdf                                                                                   | 参照 ファイル                                                                                        | しを進んでください。                            | 5       | 登録 ボタンを                               | E押す                                     |
| 添付ファイル                     |                                                                                                 | 参照                                                                                             |                                       |         |                                       |                                         |
|                            |                                                                                                 | 参照                                                                                             |                                       | • • •   | • • • • • • • • • • • •               | • • • • • • • • • • • • • • • • •       |
|                            |                                                                                                 |                                                                                                |                                       |         |                                       |                                         |

> 5

(く 戻る

★モ
 ▶添付ファイルの登録を行う場合は、あらかじめ PDF 形式のファイルを準備してください。
 ▶ファイル名は 50 桁以内(拡張子込み)、ファイルサイズはいずれも 5MB 以内としてください。
 ▶既に添付ファイルが登録されている場合は、「削除」ボタンが表示されますので、必要に応じて削除してください。
 ▶添付ファイルを差し替えしたい場合は、添付ファイルを削除したのち、再度登録をしてください。

### 4.1.3 添付ファイル (PDF 形式) が登録されました。

| ſ        | 仕向送金                     | 依賴                                                                                                    | GOMT01103                         |
|----------|--------------------------|----------------------------------------------------------------------------------------------------|-----------------------------------|
|          | לג (                     | 内容確認 完了                                                                                                    |                                   |
|          | 以下の項目<br>「内国税の           | を入力の上、「内容確認」ボタンを押してください。<br>直正は課税の確保を回るための国外送金等に係る調告の提出等に関する法律」第3条に定める告知を行い                                  | ます。                               |
|          | 基本情報                     | l                                                                                                    |                                   |
| <br>- ]` | 送金指定日<br>******<br>添付ファ  | ***********************************                                                                          | 223                               |
|          | 添付ファイル                   | Sample.pdf<br>ファイル細R                                                                                         |                                   |
|          | 貴行が「デ<br>番号及びそ・<br>意し、承諾 | コ連会供与に関するFATF特別動動」違守の触点から必要に応じて関係銀行に対する支払振回上に、送<br>の送送会信頼人を特定する情報の記載及び提供を行うこと(関係銀行から送会受取人にも伝達される可能<br>いたします。 | 金依頼人の企業名、住所、口座<br>性があることも含みます) に同 |

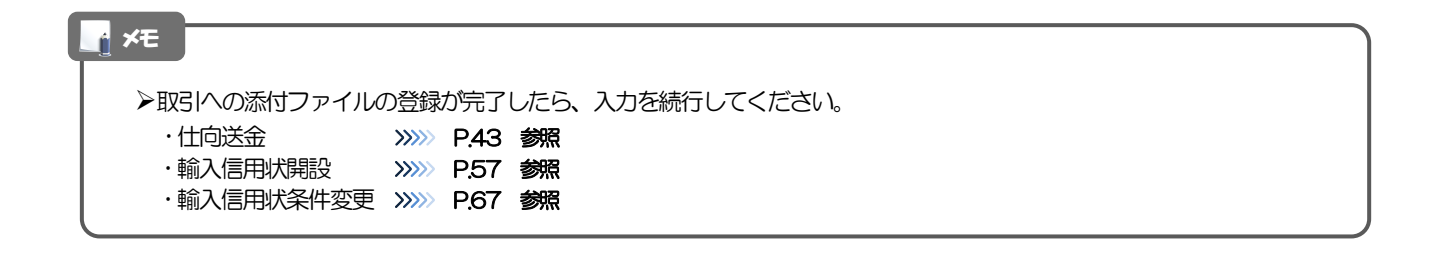

## 4.2 添付ファイル(PDF形式)の照会

作成中のお取引やお申込いただいたお取引にお客さまご自身が登録された添付ファイル(PDF 形式)を 照会することができます。

照会可能な添付ファイルは以下のとおりです。

| サービス種類    | 保存期限              | ー<br>「「「」」<br>「「「」」」<br>「「」」」<br>「「」」」<br>「」」」 |
|-----------|-------------------|------------------------------------------------|
| 仕向送金      | 「送金指定日」の1ヶ月後応当日まで |                                                |
| 輸入信用状開設   | 「発行希望日」の1ヶ月後応当日まで |                                                |
| 輸入信用状条件変更 | 「変更指定日」の1ヶ月後応当日まで |                                                |

※1:保存期間を過ぎたファイルは、照会できません。(画面にはファイル名のみ表示され、リンクを押すことができません。)

## 5 計算書ファイル(PDF 形式)照会

お申込いただいたお取引に対して、当金庫が作成した計算書(PDF 形式)を照会することができます。 照会可能な計算書ファイルは以下のとおりです。

| サービス種類 | 保存期限              | 備考 |
|--------|-------------------|----|
| 仕向送金   | 「送金指定日」の1ヶ月後応当日まで |    |

※1:保存期間を過ぎたファイルは、照会できません。(画面にはファイル名のみ表示され、リンクを押すことができません。)

|                           | F 🗃                        |  |  |
|---------------------------|----------------------------|--|--|
| 西離 华 月 日                  |                            |  |  |
| お 取 引 先 名                 | 88                         |  |  |
| 過要号 通貨 外貨額                | ネ         法算用資額(同道師の場合外資額) |  |  |
| 送金手数料 卸使・電信料 その他手数料 取扱手数料 | 取扱手数料率 手数料合計               |  |  |
| ± お客様番号 予約番号              | 合計円貨額(同選貨の場合外貨額)           |  |  |
|                           | 口座種類                       |  |  |
|                           |                            |  |  |
| 85)き立ていただきまことにありがとうございます。 |                            |  |  |

## 10. 印刷・ファイル取得

印刷

お客さまのお申込内容(申込書)などをPDF形式ファイルで印刷できます。 印刷できるPDF帳票は、以下のとおりです。

| サービス種類       | ポタン名  | PDF 帳票<br>の種類 | 取らの<br>選択可否 | 最大<br>印刷件数 |
|--------------|-------|---------------|-------------|------------|
| 仕向送金         | 申込書印刷 | 申込書           | 0           | 100件       |
|              | 一覧印刷  | 一覧            | ×           | 1,000件     |
| 輸入信用状開設・条件変更 | 申込書印刷 | 申込書           | 0           | 100件       |
|              | 一覧印刷  | 一覧            | $\times$    | 1,000件     |

※1 「取らの選択可否」欄が"×"(不可)の場合、取らの選択有無に関わらず、すべての取らを一括印刷します。 ただし、一覧印刷については取らではなく、取らの一覧を印刷します。

※2 「取らの選択可否」欄が"O"(可能)の場合、同じページに表示されている取らのうち、選択された取らのみ印刷します。 異なるページに跨って表示された取らを選択することはできません。

※3 並び順を変更し再表示した場合、再表示後の順序で印刷されます。

## 2 ファイル取得

お客さまのお申込内容(申込書)などをファイルとして取得できます。 取得できるファイルは、以下のとおりです。

| サービフ挿箱       | ボタン名     | 取得ファイル  | 取らの<br>選択可否 | 最大<br>取得件数 | 取得ファイル<br>の形式 |          |
|--------------|----------|---------|-------------|------------|---------------|----------|
|              |          | の種類     |             |            | CSV<br>形式     | 全銀<br>形式 |
| 仕向送金         | 申込ファイル取得 | 申込データ   | 0           | 100件       | 0             | _        |
| 輸入信用状開設・条件変更 | 申込ファイル取得 | 申込データ   | 0           | 100件       | 0             |          |
| 管理           | ファイル取得   | 操作履歴データ | ×           | 10,000件    | 0             | _        |

※1「取引の選択可否」欄が"×"(不可)の場合、すべての取引をファイルに一括出力します。

※2「取らの選択可否」欄が"O"(可能)の場合、同じページに表示されている取らのうち、選択された取らのみファイルに出力します。 異なるページに跨って表示された取らを選択することはできません。

※3 全銀形式ファイルのフォーマットについては、「きたしん外為Webサービス操作マニュアル(別冊)」をご参照ください。

※4 並び順を変更し再表示した場合、再表示後の順序でファイルに出力されます。

※5 操作履歴は、画面に表示されていない操作履歴も取得されます。